## **A DELTA DENTAL**°

# Broker Services Portal (BSP) Quick Guide

## How to give Commissions Report access

Broker Super Users and Broker Delegates who have Commissions Statement access can grant access to other users.

1. On the left navigation menu, click **Users**.

Image 1

- 2. Find the broker who will be given Commissions Report access by searching via one of the following fields:
  - Last Name
  - First Name
  - User ID
  - Email
  - Company

Image 2

3. Click on the last name of the user.

Image 3

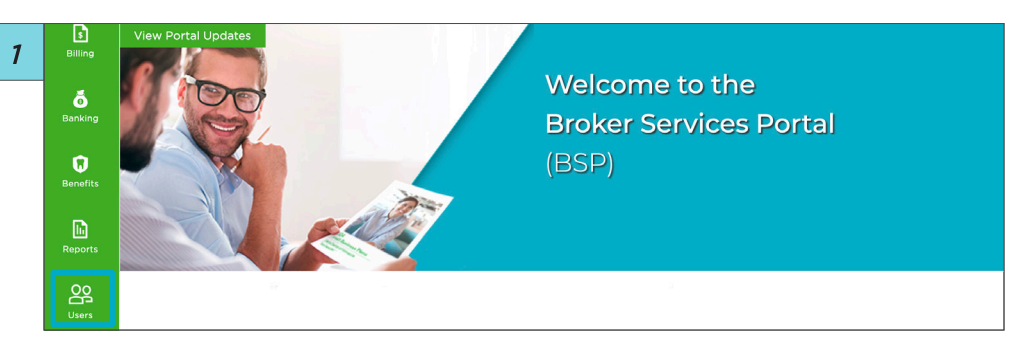

| User Adr            | nin               |                    |                    |                                        |              | A        | dd User                   |
|---------------------|-------------------|--------------------|--------------------|----------------------------------------|--------------|----------|---------------------------|
| Manage Client Users | Manage Broker Use | rs Export User Rep | ort Manage Interna | Il Users                               |              |          |                           |
| Last First<br>Name  | t Name            | User ID            | Email              | Role                                   | Company      | Status   | Last Log<br>In            |
| Search Q Sea        | irch Q            | Search Q           | Search Q           | 7                                      | Search Q     | $\nabla$ | $\mathbb{V}$              |
| Last Name Fin       | st Name           | X00000000X         | X0000000X          | xx0000000x                             | Company-Name | Active   | 04/03/2023<br>11:57:40 AM |
| Last Name Fir       | st Name           | XX00000000X        | XX00000000X        | XXXXXXXXXXXXXXXXXXXXXXXXXXXXXXXXXXXXXX | Company Name | Active   | 03/31/2023<br>3:37:25 PM  |

| 3 | Manage Client Use | rs Manage Brok | er Users Export Use | r Report Manage I | nternal Users                          |              |          |                           |
|---|-------------------|----------------|---------------------|-------------------|----------------------------------------|--------------|----------|---------------------------|
|   | Last<br>Name      | First Name     | User ID             | Email             | Role                                   | Company      | Status   | Last Log<br>In            |
|   | Search Q          | Search Q       | Search Q            | Search Q          | 7                                      | Search Q     | $\nabla$ | 7                         |
|   | Last Name         | First Name     | XXXXXXXXXXXX        | XXXXXXXXXXXX      | XX0000000XX                            | Company Name | Active   | 04/03/2023<br>11:57:40 AM |
|   | Last Name         | First Name     | XX000000XX          | XXXXXXXXXXXXX     | XXXXXXXXXXXXXXXXXXXXXXXXXXXXXXXXXXXXXX | Company Name | Active   | 03/31/2023<br>3:37:25 PM  |

### 4. Click Edit Access.

Image 4

 Click all relevant brokers name(s) to give this user access to their commission reports. *Image 5*

| 4 |                                                    |
|---|----------------------------------------------------|
|   | Access                                             |
|   | Commissions statements access for agency: XXXXXXXX |
|   | Indicates block of business access                 |
|   | ✓ First Name Last Name                             |
|   | ✓ First Name Last Name                             |

6. Click the check box for Commissions Report access.

If the Commissions statement access for agency check box is checked, user will have access to all client's and broker's commission reports in the agency.

Image 6

7. Repeat steps 5 and 6 for any brokers you want to apply these settings to.

| 5 |                                                   |
|---|---------------------------------------------------|
|   | Access Edit Access                                |
|   | Commissions statements access for agency: XXXXXXX |
|   | 1ª Indicates block of business access             |
|   |                                                   |
|   |                                                   |

| Access Save Cancel                                                                          |
|---------------------------------------------------------------------------------------------|
| Commissions statements access for agency: XXXXXXXXX<br>I Indicates block of business access |
| First Name Last Name                                                                        |
| Block of business access                                                                    |
| Select All                                                                                  |

### 8. Click Save.

Image 7

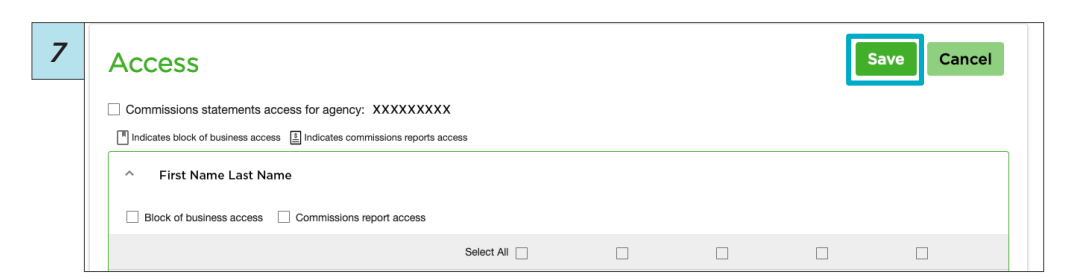